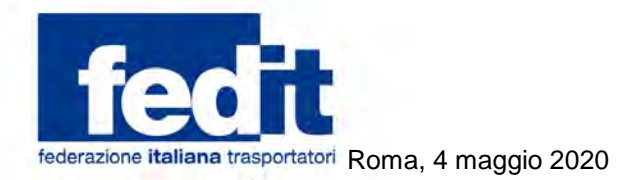

Al Comitato di Presidenza Al Consiglio Direttivo Alla Commissione Legale Alla Commissione Sindacale Alle Associazioni Territoriali

Circolare n. 56/2020

#### Oggetto: Ebilog. Piano di attività 2020

Ebilog, Ente Bilaterale del settore logistica, trasporto merci e spedizione, ha definito il piano di attività per l'anno 2020 nel quale oltre a confermare tutti regolamenti in essere ha previsto una prima iniziativa a sostegno dell'emergenza da Covid 19.

In particolare è stato introdotto un nuovo bando per sostenere i nuclei familiari che abbiano subito al loro interno un lutto a causa del Covid-19; in caso di decesso del lavoratore iscritto o del coniuge/convivente more uxorio o di un figlio viene previsto un contributo di solidarietà pari a 10.000 euro.

In continuità con lo scorso anno sono state confermate le seguenti iniziative:

- Borse di studio per l'anno accademico 2018/2019;
- Interventi in materia di sospensione della patente per i conducenti professionali;
- Interventi in materia di solidarietà;
- Contributi per l'acquisto di libri scolastici per l'a.s. 2020/2021;

- Contributi per servizio mensa per asili, scuola materna e dell'obbligo per l'a.s. 2019/2020 (considerata la chiusura delle scuole gli importi rimborsabili sono stati rimodulati);

- Contributi in caso di malattie particolarmente gravi;
- Contributi per rette di frequenza all'Università a.a. 2019/2020;
- Contributi per l'attivazione di tirocini;
- Contributi per l'assunzione di giovani conducenti a seguito di percorsi bilaterali.

Confermata anche la misura a sostegno della formazione i cui contenuti e modalità verranno definiti in un momento successivo.

Tutti i bandi, rivolti alle imprese ed ai dipendenti iscritti ed in regola con i versamenti ad Ebilog, saranno disponibili sul sito <u>www.ebilog.it</u> a far data da domani.

Si segnala che da quest'anno le domande di partecipazione ai bandi dovranno avvenire esclusivamente in modalità telematica attraverso la piattaforma disponibile sul sito <u>www.ebilog.it</u> seguendo le istruzioni dettagliate nel manuale allegato (uno per le aziende ed uno per i lavoratori); solo in caso di impossibilità oggettiva si potrà inviare la domanda in maniera cartacea contattando preventivamente Ebilog tramite la mail bandi@ebilog.it

Per qualsiasi informazione contattare il n. 06.8081582 o comunicare attraverso la casella di posta elettronica bandi@ebilog.it

Con i migliori saluti.

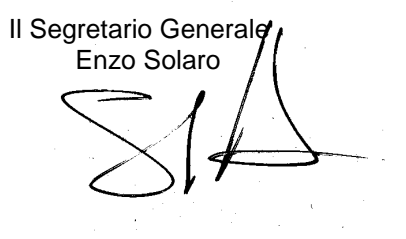

00198 **ROMA** Via Panama, 62 tel. **06.86399800** 

www.fedit.it segreteria@fedit.it Partita IVA 11626851007 Cod. Fisc. 80159670159

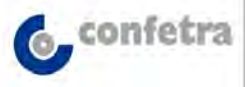

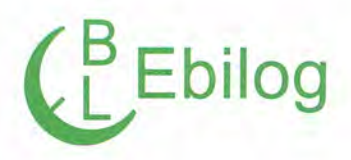

Roma, 04 maggio 2020

Alle Associazioni Costituenti Ebilog

Circolare n. 1/2020

#### Oggetto: Piano di attività 2020

Il Consiglio Direttivo di Ebilog, Ente Bilaterale del settore logistica, trasporto merci e spedizione, ha definito il piano di attività per l'anno 2020 nel quale oltre a confermare tutti regolamenti in essere ha previsto delle prime iniziative a sostegno dell'emergenza che sta interessando in maniera così forte il paese ed in particolare il nostro settore.

In particolare il Consiglio Direttivo di Ebilog ha definito un nuovo bando per sostenere le famiglie delle lavoratrici e dei lavoratori iscritti, che abbiano subito un lutto per Covid-19. In caso di decesso, a causa Corona virus/Covid 19, dell'iscritto/a, di un/a figlio/a, del marito, della moglie o del/la convivente more uxorio, viene previsto un contributo di solidarietà pari a 10.000 euro. Si tratta di un primo intervento in materia di solidarietà al quale ne seguiranno altri sempre nella direzione di sostenere le imprese ed i lavoratori in questo momento di pandemia da Covid 19.

Inoltre, in continuità con lo scorso anno, sono state confermate le seguenti iniziative:

- Borse di studio per l'anno accademico 2018/2019;
- Interventi in materia di sospensione della patente per i conducenti professionali;
- Interventi in materia di solidarietà;
- Contributi per l'acquisto di libri scolastici per l'a.s. 2020/2021;
- Contributi per servizio mensa per asili nido, scuola di infanzia, scuola primaria e scuola secondaria di primo grado per l'a.s. 2019/2020 (considerata la chiusura delle scuole gli importi rimborsabili sono stati rimodulati);
- Contributi in caso di malattie particolarmente gravi;
- Contributi per rette di frequenza all'Università a.a. 2019/2020;
- Contributi per l'attivazione di tirocini;
- Contributi per l'assunzione di giovani conducenti a seguito di percorsi bilaterali.

Confermato anche il bando sulla formazione per il quale, tuttavia, viste le restrizioni in atto, quali ad esempio il distanziamento sociale, il Consiglio Direttivo sta valutando degli opportuni aggiustamenti e pertanto sarà reso pubblico in un momento successivo.

Tutti i bandi saranno disponibili sul sito di Ebilog, <u>www.ebilog.it</u>, a far data dal prossimo 05 maggio 2020, pertanto le Organizzazioni destinatarie della presente sono invitate ad effettuare la massima diffusione presso gli Associati, Aziende e Dipendenti, delle opportunità fornite dall'Ente allo scopo di ampliare il numero dei beneficiari.

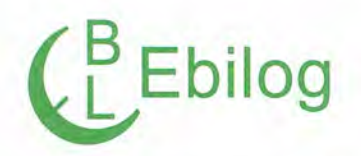

Si segnala che da quest'anno le domande di partecipazione ai bandi dovranno avvenire esclusivamente in maniera telematica attraverso la piattaforma disponibile sul sito <u>www.ebilog.it</u> seguendo le istruzioni dettagliate nel manuale allegato.

Si rammenta che tutti i regolamenti sono rivolti alle imprese ed ai dipendenti iscritti ed in regola con i versamenti ad Ebilog.

Cordiali saluti.

EBILOG (Il Presidente Walter Barbieri) Borlin

EBILOG - sede legale sede operativa Via VITTORIO LOCCHI 6, 00197 ROMA tel. 068081582 - email: ebilog@virgilio.it Cod.Fisc. 97690040585

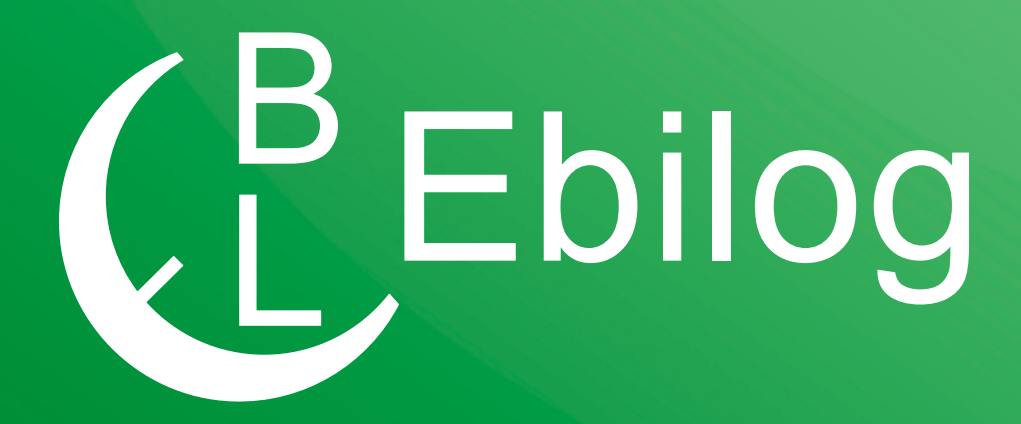

## Guida per la partecipazione ai Bandi Ebilog tramite Piattaforma

**EBILOG** | Ente Bilaterale Nazionale per il settore "Logistica, Trasporto Merci e Spedizione" | Via Locchi, 6 00197 – Roma | Tel. 06.8081582 | C.F. 97690040585 | Ebilog diffida persone fisiche e giuridiche all'utilizzo, non preventivamente concordato, della propria denominazione e del proprio logo, per qualsiasi finalità. Gentile Azienda,

con la presente Guida vogliamo illustrarti la procedura corretta per la presentazione della domanda telematica ai Bandi Ebilog.

# PIATTAFORMA

Come primo adempimento, dovremo accedere alla piattaforma con le credenziali aziendali o quelle del consulente,

#### Piattaforma Ebilog

https://piattaforma.ebilog.it/areariservata/

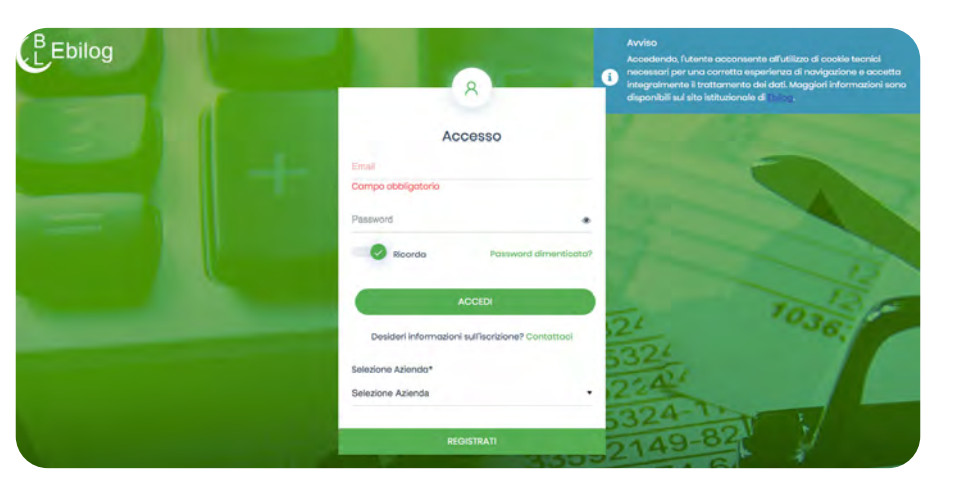

| Area Riservo                                                                                | ata Azieno                                    | de V2.4         |                                        |                                               |                    | F  |
|---------------------------------------------------------------------------------------------|-----------------------------------------------|-----------------|----------------------------------------|-----------------------------------------------|--------------------|----|
|                                                                                             |                                               | P               | SIGY2                                  | 1036                                          | T                  |    |
| S Dra.                                                                                      |                                               |                 | 545324-T-1                             | -                                             | ntrainreflecingt A | 9) |
| Eventi                                                                                      |                                               |                 |                                        |                                               |                    |    |
| ( ·                                                                                         | 31/12/2018                                    | 31/12/2010      | 3/0/2020                               | 20/03/2020                                    | 31/03/2            |    |
| Aggiornamente<br>aytis/sozo<br>utilino giorno per aggiorna                                  | o Forza lavoro<br>re la forza lavoro presente | nel i trimostra |                                        |                                               |                    |    |
| Dati dell'azienda                                                                           |                                               | ø               | Riepilogo Contabile                    |                                               |                    |    |
|                                                                                             |                                               |                 |                                        |                                               |                    |    |
| UNO S.R.L.                                                                                  |                                               |                 | Estratto Conto<br>Intervalio temporale |                                               |                    |    |
| UNO SRL<br>Secto operativo.<br>Matricado MPS<br>Vortra MA                                   | VA LOCCH & ROMA                               |                 | Estratto Conto<br>Intervalio tempórale |                                               | Esporta            |    |
| UNO S.R.L.<br>Switte operatilises<br>Matricesto MPG<br>Varies 6.4<br>Comunications<br>Tell. | VALOCCH & ROMA                                |                 | Laterto Conto<br>Intervalo temporale   | 10 J.10 (10 (10 (10 (10 (10 (10 (10 (10 (10 ( | Esporta            |    |

**EBILOG |** Ente Bilaterale Nazionale per il settore "Logistica, Trasporto Merci e Spedizione" | Via Locchi, 6 00197 – Roma | Tel. 06.8081582 | C.F. 97690040585 | Ebilog diffida persone fisiche e giuridiche all'utilizzo, non preventivamente concordato, della propria denominazione e del proprio logo, per qualsiasi finalità.

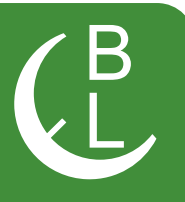

#### andare nella Tabella Bandi,

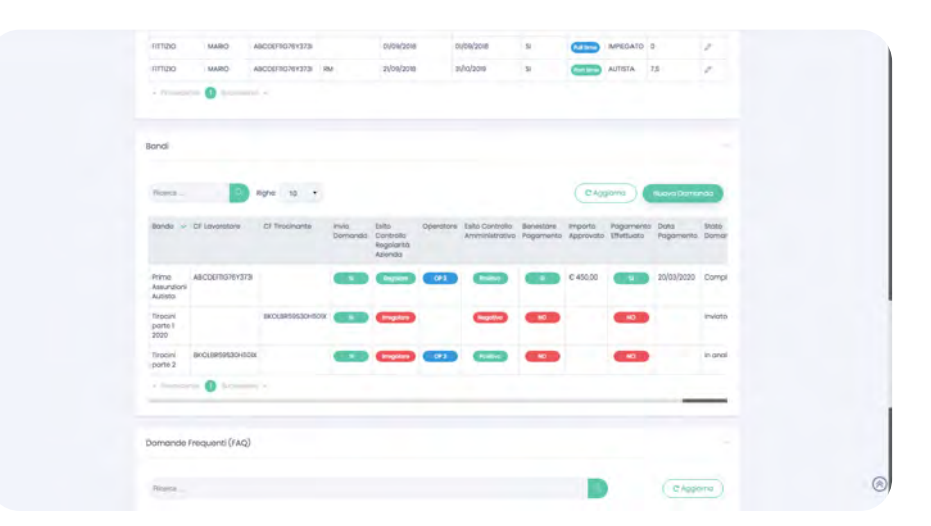

cliccare sul pulsante

Nuova Domanda

e iniziare a compilare la domanda.

#### Presentazione della Domanda di partecipazione ai Bandi Ebilog

| 0-      | 2             |          |                 |   | 5       |
|---------|---------------|----------|-----------------|---|---------|
| Passo 1 | Passo 2       | Posso 3  | Posso 4         |   | Passo 5 |
| Do      | ata Domanda   |          | 23-03-2020      |   |         |
| Sc      | leziona Bando | Se       | leziona Bando   | • |         |
|         | 6             | Cam      | po obbligatorio |   |         |
|         | Chi           | udl Succ | essivo          |   |         |

**EBILOG |** Ente Bilaterale Nazionale per il settore "Logistica, Trasporto Merci e Spedizione" | Via Locchi, 6 00197 – Roma | Tel. 06.8081582 | C.F. 97690040585 | Ebilog diffida persone fisiche e giuridiche all'utilizzo, non preventivamente concordato, della propria denominazione e del proprio logo, per qualsiasi finalità.

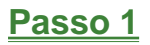

e cliccare il

In questa sezione dovremo semplicemente scegliere il Bando di interesse selezionandolo.

|                 | (3)(4)                                                          | -(5)    |
|-----------------|-----------------------------------------------------------------|---------|
| Passo 1 Passo 2 | Passo 3 Passo 4                                                 | Passo 5 |
| Data Domanda    | 23-03-2020                                                      |         |
| Seleziona Bando | ✓ Seleziona Bando<br>Tirociol parte 1 2020 - 31-12-             | 2020    |
|                 | Tirocini parte 2 - 30-06-2020<br>Prime Assunzioni Autista - 31- | 12-2020 |
| Ch              |                                                                 |         |
|                 |                                                                 |         |

**EBILOG** | Ente Bilaterale Nazionale per il settore "Logistica, Trasporto Merci e Spedizione" | Via Locchi, 6 00197 – Roma | Tel. 06.8081582 | C.F. 97690040585 | Ebilog diffida persone fisiche e giuridiche all'utilizzo, non preventivamente concordato, della propria denominazione e del proprio logo, per qualsiasi finalità.

4

B

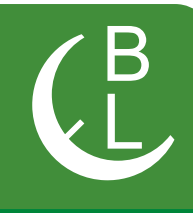

Il passo 2 prevede l'inserimento dei dati della persona che potrà fornire a Ebilog, nel caso fossero richiesti, le informazioni necessarie all'integrazione della domanda.

| erimento / Modif          | fica Domo        | anda            |         |         |
|---------------------------|------------------|-----------------|---------|---------|
| ()                        | 2                | 3               | (4)     |         |
| Passo I                   | Passo 2          | Passo 3         | Passo 4 | Passo 5 |
| Jenominazione             | O UNO S.R        | Ú.              |         |         |
| Partita IVA               | <b>a</b> 1111111 | 111             |         |         |
| ndirizzo                  | VIA LOCO         | CHI 6           |         |         |
| Cittò                     |                  |                 |         |         |
| Provincia                 | ₽ RM             |                 |         |         |
| CAP                       | Image: 00197     |                 |         |         |
| Referente aziendale       |                  | & Xxxx          |         |         |
| imail referente aziendale |                  | ⊠ xx@xxx.com    |         |         |
| elefono Principale        |                  | 123456789       |         |         |
|                           | Indi             | etro Successivo |         |         |

**EBILOG** | Ente Bilaterale Nazionale per il settore "Logistica, Trasporto Merci e Spedizione" | Via Locchi, 6 00197 – Roma | Tel. 06.8081582 | C.F. 97690040585 | Ebilog diffida persone fisiche e giuridiche all'utilizzo, non preventivamente concordato, della propria denominazione e del proprio logo, per qualsiasi finalità.

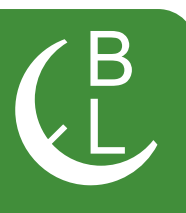

| 12                                 | 3 4 5                   |
|------------------------------------|-------------------------|
| Passo 1 Passo 2                    | Passo 3 Passo 4 Passo 5 |
| DIGITARE IL CODICE FISCALE DEL LAV | ORATORE                 |
| Cognome                            | Nome                    |
| L Cognome                          | L Nome                  |
| Data di nascita                    | Luogo di nascita        |
| 🛍 gg/mm/aaaa                       | ULuogo di nascita       |
|                                    | Email                   |
| Sessa: Femminile Maschile          | 🖾 Email                 |
| Telefono                           | Indirizzo               |
| <ul> <li>Telefana</li> </ul>       | Indirizzo               |
| Numero civico                      | CAP                     |
| Numero civido                      | E CAP                   |
| Comune                             | Provincia               |
| 11 Comune                          | B .                     |
| Codice fiscale tirocinante         | _                       |
| TRTCDC99H71F205M                   |                         |

Questo passo prevede l'inserimento dei dati della persona interessata dal bando (per es. nel bando Tirocini parte 1... il codice fiscale del tirocinante)

**EBILOG |** Ente Bilaterale Nazionale per il settore "Logistica, Trasporto Merci e Spedizione" | Via Locchi, 6 00197 – Roma | Tel. 06.8081582 | C.F. 97690040585 | Ebilog diffida persone fisiche e giuridiche all'utilizzo, non preventivamente concordato, della propria denominazione e del proprio logo, per qualsiasi finalità.

Questo passaggio prevede l'inserimento della documentazione obbligatoria richiesta dal bando (in formato elettronico .pdf, .jpg, .png, sempre con la stessa modalità, cliccando sul cursore, selezionando il documento presente sul proprio supporto e caricandolo sulla piattaforma), la visualizzazione del valore massimo rimborsabile per singola domanda previsto dal regolamento dello stesso bando, e l'inserimento dell'IBAN sul quale Ebilog farà il bonifico nel caso la domanda fosse regolare e rimborsabile. Dopo aver autorizzato il trattamento dei dati.

| erimento / N      | lodifica Domano                                          | da                                                                           |                                    |
|-------------------|----------------------------------------------------------|------------------------------------------------------------------------------|------------------------------------|
| ()—               | 2                                                        | -3                                                                           | 5                                  |
| Passo 1           | Passo 2                                                  | Passo 3 Pass                                                                 | o 4 Passo 5                        |
| Camera Commercio  | 2                                                        | Carta D'Identità                                                             |                                    |
| Scegli ~          | EV205_eaplo.pdf                                          | Scegli ~                                                                     | EV205_esplo.pdl                    |
| mporto massimo el | ogabile €                                                | IBAN                                                                         |                                    |
| 500               |                                                          | IT00Y00000000                                                                | 0000000000000                      |
| Autorizzo         | o il trattamento dei miei o<br>dell'art.13 c<br>Indietro | dati personali ai sensi del DIg<br>SDPR (Regolamento UE 2016/6<br>Successivo | s 196 del 30 giugno 2003 e<br>179) |

si passerà alla passo 5

**EBILOG |** Ente Bilaterale Nazionale per il settore "Logistica, Trasporto Merci e Spedizione" | Via Locchi, 6 00197 – Roma | Tel. 06.8081582 | C.F. 97690040585 | Ebilog diffida persone fisiche e giuridiche all'utilizzo, non preventivamente concordato, della propria denominazione e del proprio logo, per qualsiasi finalità.

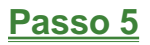

a questo punto saremo arrivati all'ultimo passo, dove si confermerà la veridicità e l'esattezza dei dati inseriti e si sceglierà se salvare la domanda, in attesa di inserire tutta la documentazione richiesta o di controllarla l'ultima volta,

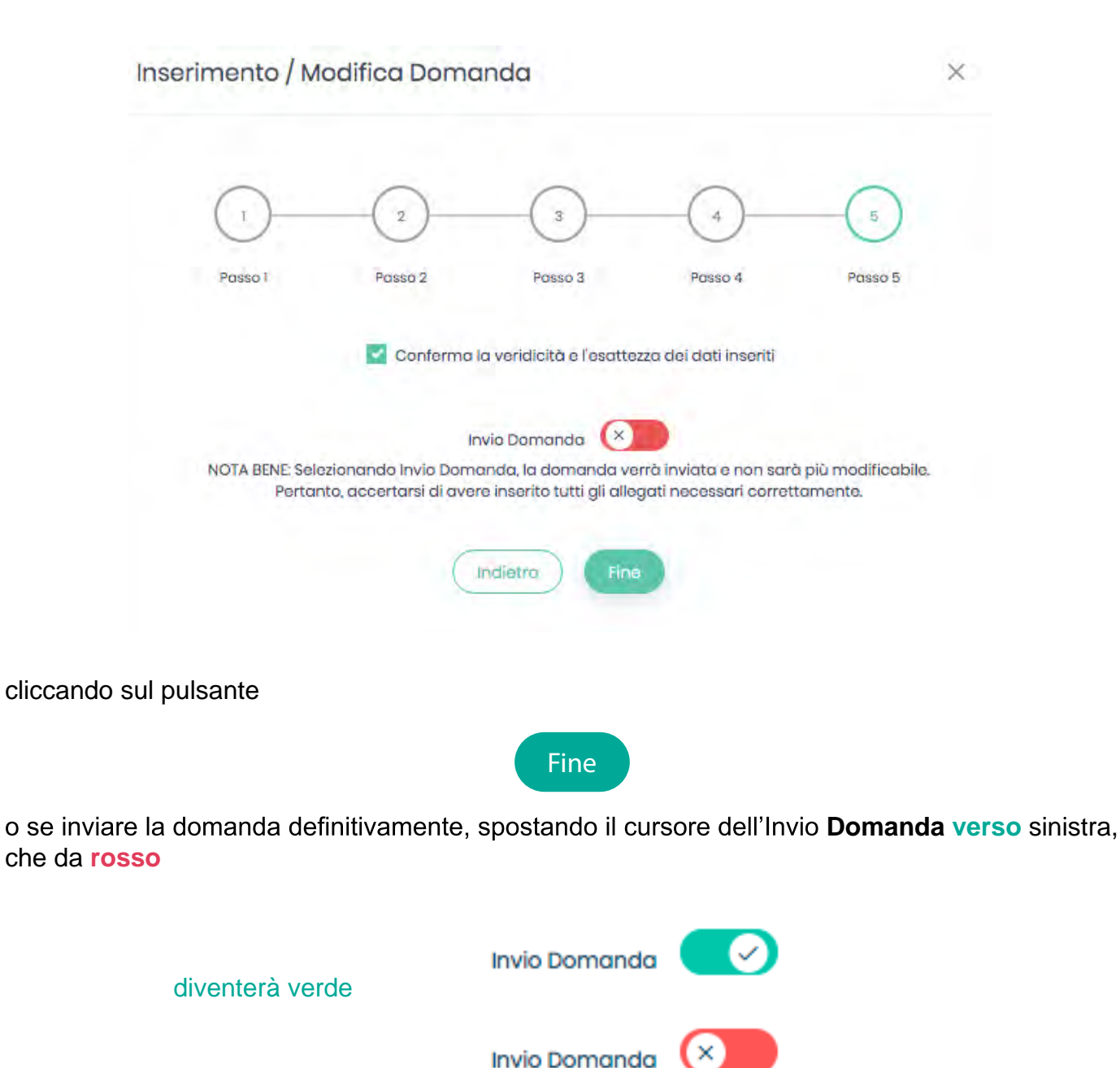

**EBILOG** | Ente Bilaterale Nazionale per il settore "Logistica, Trasporto Merci e Spedizione" | Via Locchi, 6 00197 – Roma | Tel. 06.8081582 | C.F. 97690040585 | Ebilog diffida persone fisiche e giuridiche all'utilizzo, non preventivamente concordato, della propria denominazione e del proprio logo, per qualsiasi finalità.

www.ebilog.it

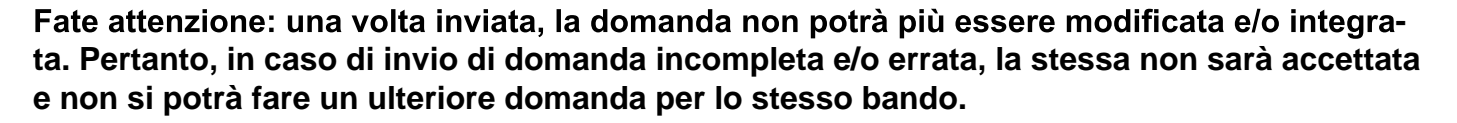

A questo punto la domanda sarà o SALVATA o INVIATA:

1- nel caso la domanda fosse stata solo SALVATA, l'Esito Controllo Regolarità Azienda e l'Esito Controllo Amministrativo saranno sempre Irregolare e Negativo, così come il Benestare Pagamento e Pagamento Effettuato avranno il NO, conseguenza del mancato inizio di lavorazione da parte degli operatori Ebilog.

| Bandi                       |                  |                   |                  |                                             |           |                                   |                        |                      |                         |                   |                  |        |
|-----------------------------|------------------|-------------------|------------------|---------------------------------------------|-----------|-----------------------------------|------------------------|----------------------|-------------------------|-------------------|------------------|--------|
| Ricerca                     |                  | Righe:            | 10 •             |                                             |           |                                   |                        |                      | CA                      | ggiorna           | Nuova Dor        | manda  |
| Bando                       | CF<br>Lavoratore | CF<br>Tirocinante | Invia<br>Domanda | Esito<br>Controllo<br>Regolarità<br>Azienda | Operatore | Esito Controllo<br>Amministrativo | Benestare<br>Pagamento | Importo<br>Approvato | Pagamento<br>Effettuato | Data<br>Pagamento | Stato<br>Domanda | Azioni |
| Tirocini<br>parte 1<br>2020 |                  | itrier91i32i302k  | NO               | Irregolare                                  |           | Negativo                          | NO                     |                      | NO                      |                   |                  | 000    |

Quando si sarà sicuri di aver completato la domanda, si cliccherà sull'icona matita

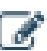

si selezionerà il passo 5 e si sposterà il cursore dell'Invio Domanda, che da rosso diventerà verde.

Per rendere la domanda definitiva e lavorabile dagli operatori Ebilog si cliccherà su **Fine** (la colonna **Invio Domanda** avrà visualizzato il **SI)**.

| landi                       |                  |                   |                  |                                             |           |                                   |                        |                      |                         |                   |                  |        |
|-----------------------------|------------------|-------------------|------------------|---------------------------------------------|-----------|-----------------------------------|------------------------|----------------------|-------------------------|-------------------|------------------|--------|
| Ricerca .                   | -                | Rig               | he: 10 •         |                                             |           |                                   |                        |                      | CA                      | ggiorna           | Nuova Dor        | manda  |
| Bando                       | CF<br>Lavoratore | CF<br>Tirocinante | Invio<br>Domanda | Esito<br>Controllo<br>Regolarità<br>Azienda | Operatore | Esito Controllo<br>Amministrativo | Benestare<br>Pagamento | Importo<br>Approvato | Pagamento<br>Effettuato | Data<br>Pagamento | Stato<br>Domanda | Azioni |
| Tirocini<br>parte 1<br>2020 |                  | itrier91i32i30    | 2k 🗾             | Irregolare                                  |           | Negativo                          | NO                     |                      | NO                      |                   | Inviata          |        |

**EBILOG |** Ente Bilaterale Nazionale per il settore "Logistica, Trasporto Merci e Spedizione" | Via Locchi, 6 00197 – Roma | Tel. 06.8081582 | C.F. 97690040585 | Ebilog diffida persone fisiche e giuridiche all'utilizzo, non preventivamente concordato, della propria denominazione e del proprio logo, per qualsiasi finalità.

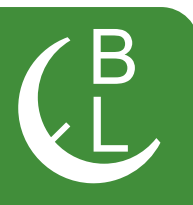

2- quando la domanda sarà INVIATA, avremo 5 diversi stati di lavorazione

• Inviata se l'operatore Ebilog non avrà iniziato a lavorare la domanda

| andi                        |                  |                   |                  |                                             |           |                                   |                        |                      |                         |                   |                  |        |
|-----------------------------|------------------|-------------------|------------------|---------------------------------------------|-----------|-----------------------------------|------------------------|----------------------|-------------------------|-------------------|------------------|--------|
| Ricerca .                   | -                | Q Righe:          | 10 •             |                                             |           |                                   |                        |                      | CA                      | ggiorna           | Nuova Don        | nanda  |
| Bando                       | CF<br>Lavoratore | CF<br>Tirocinante | Invio<br>Domanda | Esito<br>Controllo<br>Regolarità<br>Azienda | Operatore | Esito Controllo<br>Amministrativo | Benestare<br>Pagamento | Importo<br>Approvato | Pagamento<br>Effettuato | Data<br>Pagamento | Stato<br>Domanda | Azioni |
| Tirocini<br>parte 1<br>2020 |                  | itrier91i32i302k  | SI               | Irregolare                                  |           | Negativo                          | NO                     |                      | NO                      |                   | Inviata          |        |

• In Analisi, se l'operatore Ebilog avrà iniziato a lavorare la domanda

| landi                       |                  |                   |                  |                                             |           |                                   |                        |                      |                         |                   |                  |        |
|-----------------------------|------------------|-------------------|------------------|---------------------------------------------|-----------|-----------------------------------|------------------------|----------------------|-------------------------|-------------------|------------------|--------|
| Ricerca                     |                  | Righe:            | 10 •             |                                             |           |                                   |                        |                      | CAS                     | ggiorna           | Nuova Don        | nanda  |
| Bando                       | CF<br>Lavoratore | CF<br>Tirocinante | Invio<br>Domanda | Esito<br>Controllo<br>Regolarità<br>Azienda | Operatore | Esito Controllo<br>Amministrativo | Benestare<br>Pagamento | Importo<br>Approvato | Pagamento<br>Effettuato | Data<br>Pagamento | Stato<br>Domanda | Azioni |
| Tirocini<br>parte 1<br>2020 |                  | itrier91i32i302k  | SI               | Irregolare                                  | 3         | Negativo                          | NO                     |                      | NO                      |                   | Inviata          |        |

e rimarrà in questo stato anche nel caso in cui la domanda fosse completa e regolare ma il datore di lavoro fosse **Irregolare** 

| Ricerca            | w.,              | Q Righe:          | 10 •             |                                             |           |                                   |                        |                      | CAS                     | ggiorna           | Nuova Don        | nanda |
|--------------------|------------------|-------------------|------------------|---------------------------------------------|-----------|-----------------------------------|------------------------|----------------------|-------------------------|-------------------|------------------|-------|
| Bando              | CF<br>Lavoratore | CF<br>Tirocinante | Invio<br>Domanda | Esito<br>Controllo<br>Regolarità<br>Azienda | Operatore | Esito Controllo<br>Amministrativo | Benestare<br>Pagamento | Importo<br>Approvato | Pagamento<br>Effettuato | Data<br>Pagamento | Stato<br>Domanda | Azion |
| irocini<br>parte 1 |                  | itrier91i32i302k  | S                | Irregolare                                  | 3         | Positivo                          | NO                     |                      | NO                      |                   | In analisi       |       |

**EBILOG |** Ente Bilaterale Nazionale per il settore "Logistica, Trasporto Merci e Spedizione" | Via Locchi, 6 00197 – Roma | Tel. 06.8081582 | C.F. 97690040585 | Ebilog diffida persone fisiche e giuridiche all'utilizzo, non preventivamente concordato, della propria denominazione e del proprio logo, per qualsiasi finalità.

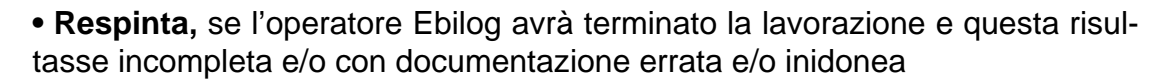

| andi                        |                  |                   |                  |                                             |           |                                   |                        |                      |                         |                   |                  |        |
|-----------------------------|------------------|-------------------|------------------|---------------------------------------------|-----------|-----------------------------------|------------------------|----------------------|-------------------------|-------------------|------------------|--------|
| Ricerca                     | et-              | Righe:            | 10 •             |                                             |           |                                   |                        |                      | CA                      | ggiorna           | Nuova Dor        | nanda  |
| Bando                       | CF<br>Lavoratore | CF<br>Tirocinante | Invio<br>Domanda | Esito<br>Controllo<br>Regolarità<br>Azienda | Operatore | Esito Controllo<br>Amministrativo | Benestare<br>Pagamento | Importo<br>Approvato | Pagamento<br>Effettuato | Data<br>Pagamento | Stato<br>Domanda | Azioni |
| Tirocini<br>parte 1<br>2020 |                  | itrier91i32i302k  | S                | Regolare                                    | 3         | Negativo                          | NO                     |                      | NO                      |                   | Respinta         |        |

• In Attesa di Pagamento, se l'operatore Ebilog avrà terminato la lavorazione e questa fosse risultata regolare e pagabile

| andi                        |                   |                  |                                             |           |                                   |                        |                      |                         |                   |                           |        |
|-----------------------------|-------------------|------------------|---------------------------------------------|-----------|-----------------------------------|------------------------|----------------------|-------------------------|-------------------|---------------------------|--------|
| Ricerca                     | Q Righe:          | 10 •             |                                             |           |                                   |                        |                      | CAS                     | ggiorna           | Nuova Dom                 | anda   |
| Bando CF<br>Lavoratore      | CF<br>Tirocinante | Invio<br>Domanda | Esito<br>Controllo<br>Regolarità<br>Azienda | Operatore | Esito Controllo<br>Amministrativo | Benestare<br>Pagamento | Importo<br>Approvato | Pagamento<br>Effettuato | Data<br>Pagamento | Stato<br>Domanda          | Azioni |
| Tirocini<br>parte 1<br>2020 | itrier91i32i302k  | SI               | Regolare                                    | 3         | Positivo                          | 9                      | €1.560,00            | NO                      |                   | In attesa di<br>pagamento |        |

• Completata, quando la domanda sarà stata pagata.

| andi                        |                  |                   |                  |                                             |           |                                   |                        |                      |                         |                   |                           |        |
|-----------------------------|------------------|-------------------|------------------|---------------------------------------------|-----------|-----------------------------------|------------------------|----------------------|-------------------------|-------------------|---------------------------|--------|
| Ricerca                     |                  | Righe:            | 10 •             |                                             |           |                                   |                        |                      | CA                      | ggiorna           | Nuova Dome                | anda   |
| Bando (                     | CF<br>.avoratore | CF<br>Tirocinante | Invio<br>Domanda | Esito<br>Controllo<br>Regolarità<br>Azienda | Operatore | Esito Controllo<br>Amministrativo | Benestare<br>Pagamento | Importo<br>Approvato | Pagamento<br>Effettuato | Data<br>Pagamento | Stato<br>Domanda          | Azioni |
| Tirocini<br>parte 1<br>2020 |                  | itrier91i32i302k  | s                | Regolare                                    | 3         | Pasitiva                          | SI                     | € 1.560,00           | <u>s</u>                | 31/03/2020        | In attesa di<br>pagamento |        |

**EBILOG |** Ente Bilaterale Nazionale per il settore "Logistica, Trasporto Merci e Spedizione" | Via Locchi, 6 00197 – Roma | Tel. 06.8081582 | C.F. 97690040585 | Ebilog diffida persone fisiche e giuridiche all'utilizzo, non preventivamente concordato, della propria denominazione e del proprio logo, per qualsiasi finalità.

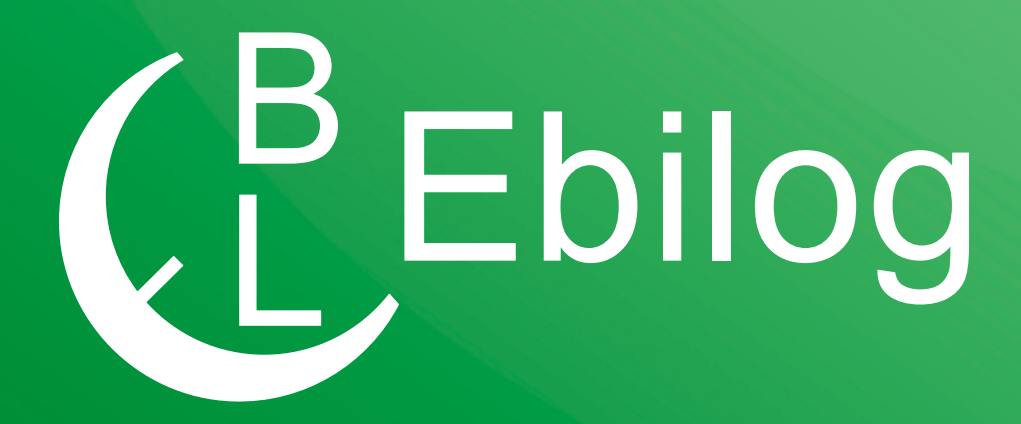

## Guida per la partecipazione ai Bandi Ebilog tramite Piattaforma

**EBILOG** | Ente Bilaterale Nazionale per il settore "Logistica, Trasporto Merci e Spedizione" | Via Locchi, 6 00197 – Roma | Tel. 06.8081582 | C.F. 97690040585 | Ebilog diffida persone fisiche e giuridiche all'utilizzo, non preventivamente concordato, della propria denominazione e del proprio logo, per qualsiasi finalità. Gentile Associato,

con la presente Guida vogliamo illustrarti la procedura corretta per la presentazione della domanda telematica ai Bandi Ebilog.

# REGISTRAZIONE

Il primo passo da compiere, per il lavoratore dipendente di una azienda nostra associata, sarà quello di registrarsi al fine di ottenere le credenziali di accesso alla piattaforma. L'indirizzo per la registrazione è

Piattaforma Ebilog

#### https://piattaforma.ebilog.it/areariservata/

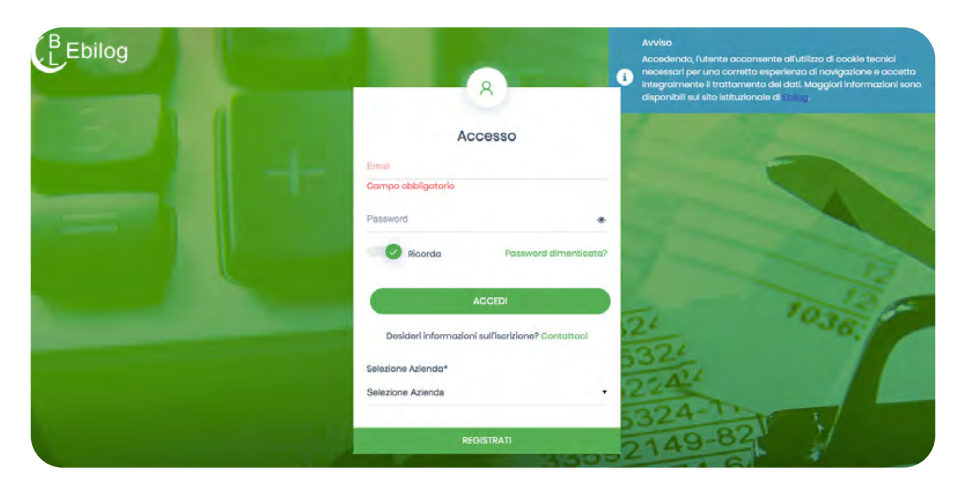

A questo punto si dovrà cliccare SOLO SU REGISTRATI,

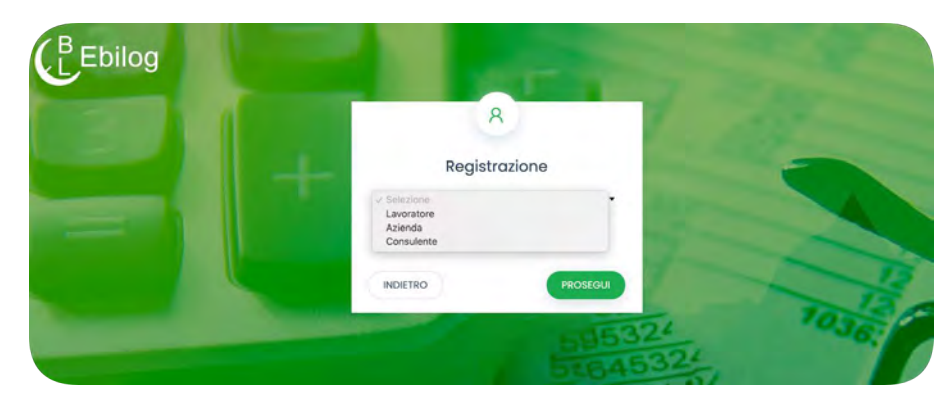

scegliere Lavoratore e inserire il codice fiscale.

**EBILOG |** Ente Bilaterale Nazionale per il settore "Logistica, Trasporto Merci e Spedizione" | Via Locchi, 6 00197 – Roma | Tel. 06.8081582 | C.F. 97690040585 | Ebilog diffida persone fisiche e giuridiche all'utilizzo, non preventivamente concordato, della propria denominazione e del proprio logo, per qualsiasi finalità.

Se il codice fiscale sarà presente nella banca dati Ebilog, la piattaforma consentirà di produrre le credenziali, richiedendo una mail e facendo creare una password di **almeno 8 caratteri**, dei quali almeno **1 MAIUSCOLO**, **1 minuscolo**, **1 numero** e **1 carattere speciale** (creare la password e poi confermarla, cliccando sull'icona dell'occhio

ک

per verificare di avere scritto la stessa parola in tutti e 2 i campi). Al termine di questa procedura, la piattaforma comunicherà di aver inviato una mail all'indirizzo inserito del lavoratore. Lo stesso, per attivare le proprie credenziali, dovrà cliccare su <u>Conferma registrazione</u> presente nel testo della mail.

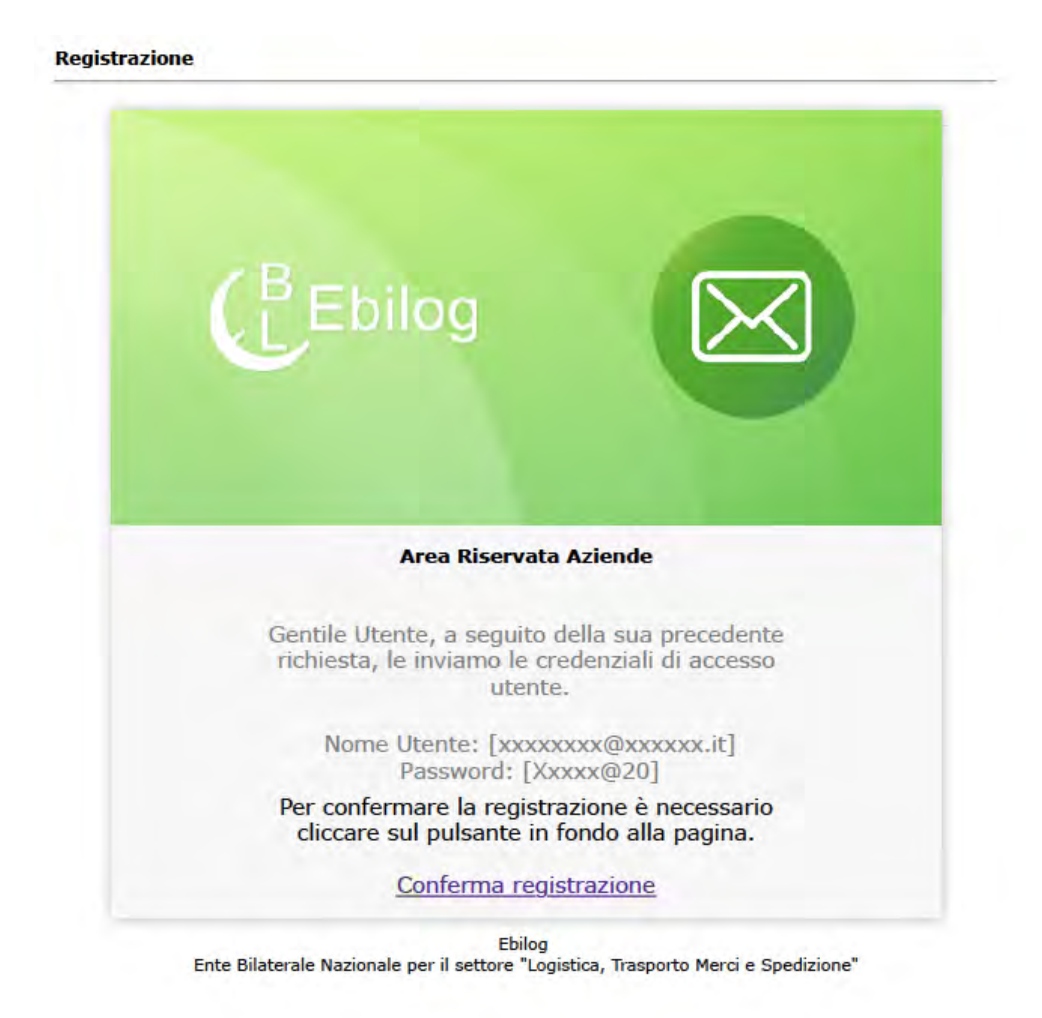

**EBILOG |** Ente Bilaterale Nazionale per il settore "Logistica, Trasporto Merci e Spedizione" | Via Locchi, 6 00197 – Roma | Tel. 06.8081582 | C.F. 97690040585 | Ebilog diffida persone fisiche e giuridiche all'utilizzo, non preventivamente concordato, della propria denominazione e del proprio logo, per qualsiasi finalità.

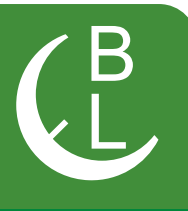

Ora il lavoratore avrà le sue credenziali e potrà entrare nella piattaforma, inserendo le credenziali create (Mail e Password) nei campi deputati

| Ebilog | 8                                                | Avviso<br>Accedendo, futente acconsente all'utilizo di cockle tecnici<br>necessari per una corretto esperienzo di navigazione e accetto<br>integrimmente il tratamento dei dati. Naggiori informazioni sono<br>disponibili sul sito istruzionale di tating                                                                                                    |
|--------|--------------------------------------------------|----------------------------------------------------------------------------------------------------|
|        | Accesso                                          |                                                                                                    |
|        | Email                                            |                                                                                                    |
|        | Campo obbligatoria                               | and a second second sec |
|        | Password                                         |                                                                                                    |
|        | Ricorda Password dimenticata?                    | 7 3                                                                                                    |
|        | ACCEDI                                           | 10130                                                                                                    |
|        | Desideri informazioni sulfisarizione? Contattaci | 21 36.                                                                                                    |
|        | Selezione Azienda*                               | 5324                                                                                                    |
|        | Selezione Azienda                                | 224-1                                                                                                    |
|        | REGISTRATI                                       | 0149-82                                                                                                    |
|        | 34403                                            | 2211                                                                                                    |

Nota Bene: nel caso in cui il codice fiscale del lavoratore non fosse trovato nella banca dati Ebilog, sarà visualizzato un messaggio che inviterà lo stesso a rivolgersi al proprio datore di lavoro affinché aggiorni la forza lavoro aziendale.

# PIATTAFORMA

Una volta entrato nel Pannello del Lavoratore,

| Eventil<br>Eventil<br>eventil<br>eve |  |
|----------------------------------------------------------------------------------------------------|--|
| PANNELLO DEL LAVORATORE                                                                                                    |  |
| Evertő<br>atosztoso ostosztoso ostosztoso setivetoso setivetoso setivetoso setivetoso                                                                                                    |  |
| erita/2000 ozifa/2000 elitor/2000 elitor/2000 achili                                                                                                    |  |
| Bando di Laurea 2020                                                                                                    |  |
| ayba/2020                                                                                                    |  |
| Informazioni Lavoratore                                                                                                    |  |
| Mario Rousi     Estrato Conto     Dessi     Intercal o temporale                                                                                                    |  |
| Home: Mario Espana                                                                                                    |  |
| Lougo di Novella. Cogliari Trimero l'imestrativnostra                                                                                                    |  |
| Codes Finals JJFFFF7R292228R €80                                                                                                    |  |
| Indirezzi di Bescenzo IVA SANDEO PLETINI ELIS Tetase Completisive<br>Ileumeno sovicori Itti Tetase Completisive Contribuzione Perfortina Contribuzioni                                                                                                    |  |
| Caure 4008 ev/try/crza - su/cc//crza - su/cc//craa - su/cc//craa - su/cc//craa - su/cc//craa - su/cc//craa - su/cc                                                                                                    |  |
| (mail manorosi@kblogit                                                                                                    |  |

**EBILOG** | Ente Bilaterale Nazionale per il settore "Logistica, Trasporto Merci e Spedizione" | Via Locchi, 6 00197 – Roma | Tel. 06.8081582 | C.F. 97690040585 | Ebilog diffida persone fisiche e giuridiche all'utilizzo, non preventivamente concordato, della propria denominazione e del proprio logo, per qualsiasi finalità.

si potrà controllare e aggiornare, se necessario, i dati nella tabella Informazioni Lavoratore. Per aggiornarli, cliccando sull'icona matita,

Ø

si aprirà la tabella riepilogativa dei dati personali,

| Modifica Informazioni       |                                                    |
|-----------------------------|----------------------------------------------------|
| Passol                      | Z<br>Passo2                                        |
| cognome                     | Nome                                               |
| & Rossi                     | & Mario                                            |
| Data di nascita             | Luogo di nascita                                   |
| 10/02/1947                  | Ø Cagliari                                         |
|                             | Codice fiscale                                     |
| iesso: Femminile 🧔 Maschile | JJFFFF71R29Z129R                                   |
|                             |                                                    |
| mail                        | Telefono                                           |
| ⊠ mario.rossl@ebilog.it     | 678787878787                                       |
| ndirizzo                    | Numero civico                                      |
| VIA SANDRO PERTINI          | · 161                                              |
| CAP                         | Comune                                             |
| e 40018                     | Ø Roma                                             |
| rovincia                    | Certificazione Unico                               |
| B RM ·                      | Scegli - 1395cb814c9f-408f-46822-#938612558177.pdf |
|                             | Anteprima                                          |
| ( Same                      | anterius.                                          |

**EBILOG |** Ente Bilaterale Nazionale per il settore "Logistica, Trasporto Merci e Spedizione" | Via Locchi, 6 00197 – Roma | Tel. 06.8081582 | C.F. 97690040585 | Ebilog diffida persone fisiche e giuridiche all'utilizzo, non preventivamente concordato, della propria denominazione e del proprio logo, per qualsiasi finalità.

#### Guida per la partecipazione ai Bandi Ebilog tramite Piattaforma

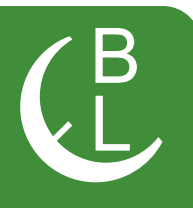

consentendo di applicare tutte le modifiche richieste, esclusivamente nei campi bianchi (quelli grigi sono stati inseriti del datore di lavoro in fase di iscrizione e se errati, si dovrà comunicarglielo affinché li corregga). In questa sezione troverete anche la Certi cazione Unica, nel caso aveste partecipato a un Bando Ebilog che la preveda. Una volta effettuata la modifica e/o correzione, si cliccherà sul pulsante

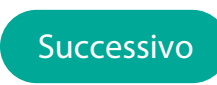

si inserirà il segno di spunta per la conferma

| Modifica Informazioni | ×                           |
|-----------------------|-----------------------------|
| 1)                    | 2                           |
| Passol                | Passo2                      |
| 🗾 Confermo la v       | eridicità dei dati inseriti |
| Indietro              | Fine                        |

e sul tasto FINE per rendere le modifiche definitive.

**EBILOG |** Ente Bilaterale Nazionale per il settore "Logistica, Trasporto Merci e Spedizione" | Via Locchi, 6 00197 – Roma | Tel. 06.8081582 | C.F. 97690040585 | Ebilog diffida persone fisiche e giuridiche all'utilizzo, non preventivamente concordato, della propria denominazione e del proprio logo, per qualsiasi finalità.

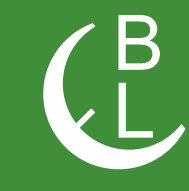

La tabella **Estratto Conto Lavoratore** riepiloga i versamenti effettuati, per il lavoratore, da tutti i suoi datori di lavoro che applicano il CCNL della logistica, **trasporto merci e spedizione**. Per avere questi dati, nel campo vuoto a destra dell'icona calendario, si dovranno inserire le date di inizio e fine rapporto (si consiglia di inserire la data di nascita di Ebilog, il 01.07.2011, e la data del giorno in cui si effettuerà la richiesta),

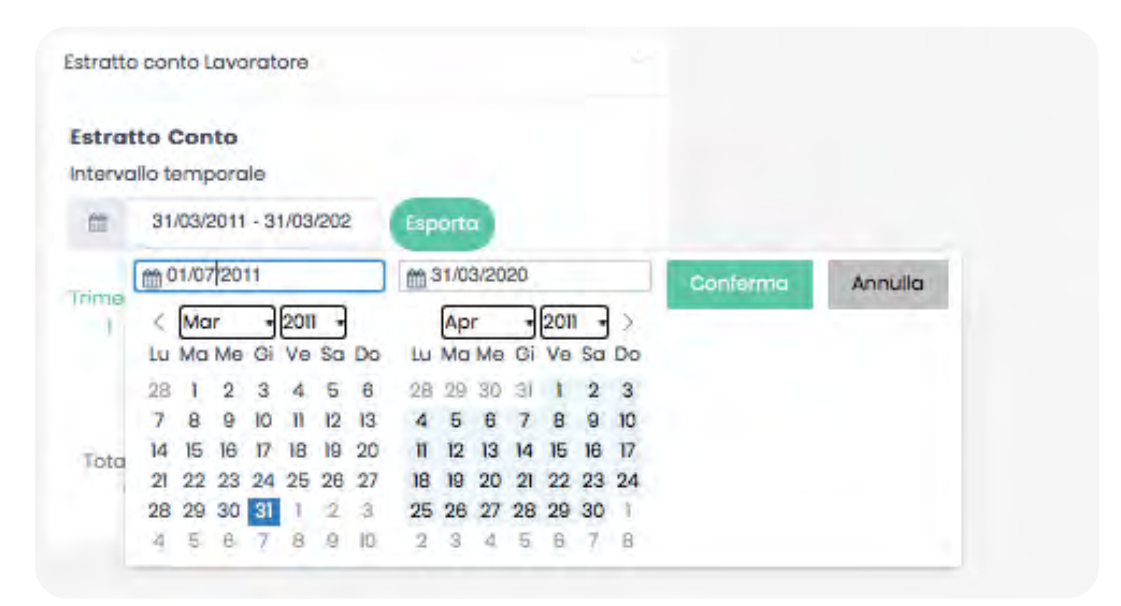

cliccare su **Conferma** e poi su **Esporta**: si avrà l' estratto conto lavorativo del settore. Se si riscontrassero anomalie, si dovranno comunicarle al datore di lavoro perché possa sistemare la posizione.

**EBILOG |** Ente Bilaterale Nazionale per il settore "Logistica, Trasporto Merci e Spedizione" | Via Locchi, 6 00197 – Roma | Tel. 06.8081582 | C.F. 97690040585 | Ebilog diffida persone fisiche e giuridiche all'utilizzo, non preventivamente concordato, della propria denominazione e del proprio logo, per qualsiasi finalità.

# 

#### Estratto Conto Ebilog Periodo Mario Rossi Dal: 01-07-2011 Luogo di Nascita: AL 31-03-2020 Cagliari Sesso! Maschile Codice Fiscale: JJFFFFF71R29Z129R VIA SANDRO PERTINI Indirizze di Residenza: 161 Numero civico: CAP 40018 Comuna di Roma Residenza Email mario.rossi@ebilog.it 8787878787 Talafono: Azienda Dal AL Contribuzione (c) Azienda Test I 01/07/2016 30/09/2016 0 Azienda Test I 01/10/2016 31/12/2016 7,5 Azienda Test I 01/01/2017 31/03/2017 7,5 Azienda Test I 01/04/2017 30/06/2017 7,5 01/07/2017 30/09/2017 Azienda Test I 7,5 01/10/2017 31/12/2017 Azienda Test I 7,5 01/01/2018 31/03/2018 Azienda Test I 7.5 Azienda Test I 01/04/2018 30/06/2018 7,5 30/09/2018 Azienda Test I 01/07/2018 7,5 01/10/2018 31/12/2018 Azienda Test I 7,5 01/01/2019 31/03/2019 Azienda Test I 7,5 Azienda Test I 01/04/2019 30/06/2019 7,5 Azienda Test I 01/07/2019 30/09/2019 7,5 Azienda Test I 01/10/2019 31/12/2019 5 Azienda Test I 01/01/2020 31/03/2020 7,5 01/01/2020 31/03/2020 EBILOG 7,5 Totale 01/07/2011 31/03/2020 110 Contribuzioni

**EBILOG |** Ente Bilaterale Nazionale per il settore "Logistica, Trasporto Merci e Spedizione" | Via Locchi, 6 00197 – Roma | Tel. 06.8081582 | C.F. 97690040585 | Ebilog diffida persone fisiche e giuridiche all'utilizzo, non preventivamente concordato, della propria denominazione e del proprio logo, per qualsiasi finalità.

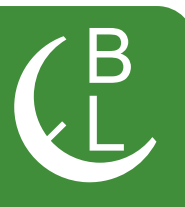

#### La Tabella Rapporti Lavorativi (RL), fornirà le seguenti informazioni:

| Ricerca           | 8           | ±                       |                                  | Righe: 5                       |             |           |         | C Aggiorna           |
|-------------------|-------------|-------------------------|----------------------------------|--------------------------------|-------------|-----------|---------|----------------------|
| Azienda           | Partita IVA | Provincia<br>lavorativa | Inizio<br>rapporto<br>lavorativo | Fine<br>rapporto<br>lavorativo | Aspettativa | Tipologia | Ruolo   | Contribuzione<br>(©) |
| Azienda<br>Test I | 0123456878  | ιτ                      | 22/09/2016                       |                                | SI          | Full time | autista | 102,5                |
| EBILOG            | 97690040585 | RM                      | 01/01/2020                       |                                | SI          | Full time | operaio | 5                    |

- Aziende per le quali si è lavorato o si sta lavorando;
- Inizio RL;
- Fine RL;
- Eventuale aspettativa usufruita;
- Tipologia RL;
- Ruolo;

• Calcolo Contribuzione comprensiva dell'importo a carico azienda e a carico del lavoratore.

#### Presentazione della Domanda di partecipazione ai Bandi Ebilog

Nella tabella Bandi si dovrà agire per presentare la domanda di partecipazione al bando Ebilog di interesse: per farlo, si dovrà cliccare su **Nuova Domanda**.

| andi    |                    |                  |                                             |           |                                   |                        |                      |                         |                   |                  |        |
|---------|--------------------|------------------|---------------------------------------------|-----------|-----------------------------------|------------------------|----------------------|-------------------------|-------------------|------------------|--------|
| Ricerca | -                  | Righe:           | 5 🔹                                         |           |                                   |                        |                      | CA                      | ggiorna           | Nuova Dom        | ando   |
| Bando   | CF<br>Beneficiario | Invio<br>Domanda | Esito<br>Controllo<br>Regolarità<br>Azienda | Operatore | Esito Controllo<br>Amministrativo | Benestare<br>Pagamento | Importo<br>Approvato | Pagamento<br>Effettuato | Data<br>Pagamento | Stato<br>Domanda | Azioni |

Una volta fatto si apriranno varie schermate che si dovranno compilare per partecipare e, se tutto sarà regolare, ricevere il contributo Ebilog.

**EBILOG** | Ente Bilaterale Nazionale per il settore "Logistica, Trasporto Merci e Spedizione" | Via Locchi, 6 00197 – Roma | Tel. 06.8081582 | C.F. 97690040585 | Ebilog diffida persone fisiche e giuridiche all'utilizzo, non preventivamente concordato, della propria denominazione e del proprio logo, per qualsiasi finalità.

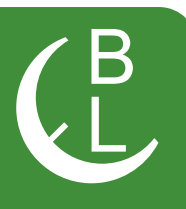

|                                                  | ou pornu                                                                                                    |                                                                                                    |         |         |
|--------------------------------------------------|----------------------------------------------------------------------------------------------------|----------------------------------------------------------------------------------------------------|---------|---------|
| 0                                                | 2                                                                                                    | 3                                                                                                    |         | 5       |
| Passo I                                          | Passo 2                                                                                                    | Passo 3                                                                                                    | Passo 4 | Passo 5 |
| Seleziona Bando<br>Attestaz<br>Scog<br>E' obblig | <ul> <li>Seleziona Bi<br/>Laurea 2019<br/>Attivazione A<br/>Malattie Gra<br/>Solidarietà 2<br/>Formazione<br/>Bando Form<br/>Tirocini 2020</li> </ul> | ando<br>1/2020 - 01-08-2020<br>Autisti 2020 - 28-02-2021<br>vi 2020 - 01-09-2020<br>1020 - 01-09-2020<br>Lavoratori 2020 - 01-06-202<br>azione - 30-06-2020<br>) - 28-02-2022 | 20      |         |
|                                                  | Ct                                                                                                    | niudi Successivo                                                                                                    |         |         |

In questa fase si dovrà scegliere il bando di interesse, cliccando sul cursore e selezionandolo. In seguito si inserirà l'attestazione aziendale **firmata** e **timbrata** (in formato **pdf, jpg, png**) nella quale si dichiara essere un dipendente della ditta (per esempio della **XYZ Trasporti srl**).

**EBILOG |** Ente Bilaterale Nazionale per il settore "Logistica, Trasporto Merci e Spedizione" | Via Locchi, 6 00197 – Roma | Tel. 06.8081582 | C.F. 97690040585 | Ebilog diffida persone fisiche e giuridiche all'utilizzo, non preventivamente concordato, della propria denominazione e del proprio logo, per qualsiasi finalità.

www.ebilog.it

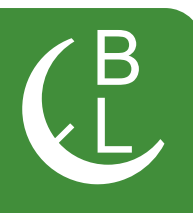

Questo passo replica le informazioni presenti nella tabella **Informazioni Lavoratore** che, se sono state già aggiornate, non servirà compilare e/o modificare. Nel caso non fosse stato fatto, si potrà aggiornarle in questa sezione.

| 0                           | 2                                  |
|-----------------------------|------------------------------------|
| Passol                      | Passo2                             |
| Cognome                     | Nome                               |
| A Rossi                     | <u>R</u> Mario                     |
| Data di nascita             | Luogo di nascita                   |
| /// 10/02/1947              | Ø Cagliari                         |
| Sesso: Femminile 🗿 Maschile | Codice fiscale<br>JJFFFF71R29Z129R |
| Email                       | Telefono                           |
| 🖾 mario.rossi@ebilog.it     | <b>C</b> 8787878787                |
| Indirizzo                   | Numero civico                      |
| NIA SANDRO PERTINI          | 题 161                              |
| CAP                         | Comune                             |
| 图 40018                     | Roma                               |
| Provincia                   |                                    |
| ≞ RM                        | -                                  |

**EBILOG |** Ente Bilaterale Nazionale per il settore "Logistica, Trasporto Merci e Spedizione" | Via Locchi, 6 00197 – Roma | Tel. 06.8081582 | C.F. 97690040585 | Ebilog diffida persone fisiche e giuridiche all'utilizzo, non preventivamente concordato, della propria denominazione e del proprio logo, per qualsiasi finalità.

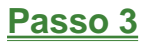

Questo passo prevede l'inserimento dei dati della persona interessata dal bando (per es. nel bando **Asili**... i dati da inserire saranno quello del figlio) e, nel caso fossero gli stessi del lavoratore richiedente, spuntando il campo **Stessi Dati del Richiedente**, il questionario verrà riempito in automatico.

| 1 Igna                      |                    |
|-----------------------------|--------------------|
| Companya                    | Nome               |
| د Rossi                     | A Mario            |
| Data di nascita             | Luogo di nascita   |
| 10/02/1947                  | Cagliari           |
|                             | Codice fiscale     |
| Sesso: Femminile 🥥 Maschile | D JJFFFF71R29Z129R |
| Email                       | Telefono           |
| ⊠ mario.rossi@ebilog.it     | 6787878787         |
| Indirizzo                   | Numero civico      |
| E VIA SANDRO PERTINI        | · 🗐 161            |
| CAP                         | Comune             |
| i∰ 40018                    | Roma               |
| Provincia                   |                    |
|                             |                    |

**EBILOG |** Ente Bilaterale Nazionale per il settore "Logistica, Trasporto Merci e Spedizione" | Via Locchi, 6 00197 – Roma | Tel. 06.8081582 | C.F. 97690040585 | Ebilog diffida persone fisiche e giuridiche all'utilizzo, non preventivamente concordato, della propria denominazione e del proprio logo, per qualsiasi finalità.

Questo passaggio prevede l'inserimento della documentazione obbligatoria richiesta dal bando (in formato elettronico .pdf, .jpg, .png, sempre con la stessa modalità, cliccando sul cursore, selezionando il documento presente sul proprio supporto e caricandolo sulla piattaforma), la visualizzazione del valore massimo rimborsabile per singola domanda, previsto dal regolamento dello stesso bando, e l'inserimento dell'IBAN sul quale Ebilog farà il bonifico nel caso la domanda fosse regolare e rimborsabile. Dopo aver autorizzato il trattamento dei dati.

|                           |                            | 0                                                              | $\bigcirc$                              | $\cap$                   |
|---------------------------|----------------------------|----------------------------------------------------------------|-----------------------------------------|--------------------------|
| Posso J                   | Passo 2                    | Passo 3                                                        | Passo 4                                 | Posso 5                  |
| arta D'Identità           |                            | Certificaz                                                     | ione ISEE 2020                          |                          |
| Scegli ~                  | EV205_asplo.pdf            | Scogl                                                          | i~ E                                    | V205_esplo.pdl           |
| odice Fiscale<br>Scegli ~ | EV205_esplo.pdf            |                                                                |                                         |                          |
| nporto massimo er         | rogabile €                 | IBAN                                                           |                                         |                          |
| 1000                      |                            | ІТООТС                                                         | 000000000000000000000000000000000000000 | 000000                   |
| 🗾 Autorizzo il ti         | rattamento dei miei dati p | ersonali ai sensi del D<br>(Regolamento UE 2016<br>tro Success | lgs 196 del 30 giugn<br>(679)           | o 2003 e dell'art.13 GDP |

si passerà alla passo 5

**EBILOG |** Ente Bilaterale Nazionale per il settore "Logistica, Trasporto Merci e Spedizione" | Via Locchi, 6 00197 – Roma | Tel. 06.8081582 | C.F. 97690040585 | Ebilog diffida persone fisiche e giuridiche all'utilizzo, non preventivamente concordato, della propria denominazione e del proprio logo, per qualsiasi finalità.

a questo punto saremo arrivati all'ultimo passo, dove si confermerà la veridicità e l'esattezza dei dati inseriti e sceglierà se salvare la domanda, in attesa di inserire tutta la documentazione richiesta o di controllarla l'ultima volta, o se inviarla definitivamente.

| Inserimento / Mc  | odifica Doman                                  | da                                                    |                                                  | ×                             |
|-------------------|------------------------------------------------|-------------------------------------------------------|--------------------------------------------------|-------------------------------|
| (I)               | 2                                              |                                                       |                                                  |                               |
| Passo I           | Passo 2                                        | Passo 3                                               | Passo 4                                          | Passo 5                       |
|                   | Conferma                                       | la veridicità e l'esatte:                             | zza dei dati inseriti                            |                               |
|                   |                                                | nvio Domanda 🗵                                        |                                                  |                               |
| NOTA BENE Selezio | onando Invio Domando<br>accertarsi di avere in | a, la domanda verrà in<br>serito tutti gli allegati r | iviata e non sarà più m<br>necessari correttamen | odificabile. Pertanto,<br>te. |
|                   | C                                              | Indietro Fine                                         |                                                  |                               |

Quindi, se si volesse solo salvare la domanda, si dovrà cliccare sul pulsante

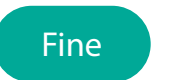

In questo modo saremo in grado di inviare definitivamente la domanda, solo dopo aver controllato tutta la documentazione, spostando il cursore dell'**Invio Domanda** verso sinistra, che da **rosso** 

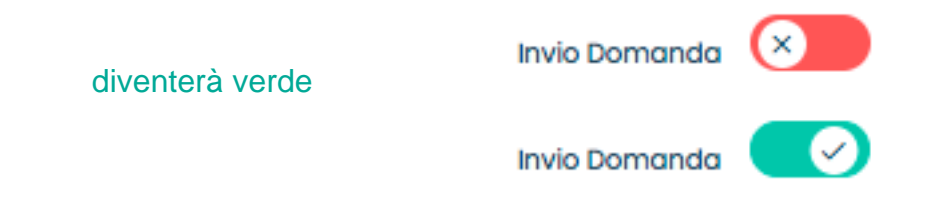

**EBILOG |** Ente Bilaterale Nazionale per il settore "Logistica, Trasporto Merci e Spedizione" | Via Locchi, 6 00197 – Roma | Tel. 06.8081582 | C.F. 97690040585 | Ebilog diffida persone fisiche e giuridiche all'utilizzo, non preventivamente concordato, della propria denominazione e del proprio logo, per qualsiasi finalità.

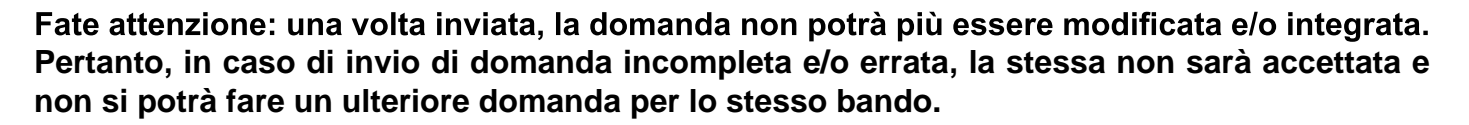

A questo punto la domanda sarà o SALVATA o INVIATA:

1- nel caso la domanda fosse stata solo SALVATA, l'Esito Controllo Regolarità Azienda e l'Esito Controllo Amministrativo saranno sempre Irregolare e Negativo, così come il Benestare Pagamento e Pagamento Effettuato avranno il NO, conseguenza del mancato inizio di lavorazione da parte degli operatori Ebilog.

| Ricerca . | 2                  | Righe: 5         |                                             |           |                                   |                        |                      | C Aggio                 | orna Nu           | ova Domana       | da 🛛 |
|-----------|--------------------|------------------|---------------------------------------------|-----------|-----------------------------------|------------------------|----------------------|-------------------------|-------------------|------------------|------|
| Bando¥    | CF<br>Beneficiario | Invio<br>Domanda | Esito<br>Controllo<br>Regolarità<br>Azienda | Operatore | Esito Controllo<br>Amministrativo | Benestare<br>Pagamento | Importo<br>Approvato | Pagamento<br>Effettuato | Data<br>Pagamento | Stato<br>Domanda | Azie |
| Laurea    | JJFFFF71R29Z129R   | NO               | Irregolare                                  |           | Negativo                          | NO                     |                      | NO                      |                   |                  | 0    |

Quando si sarà sicuri di aver completato la domanda, si cliccherà sull'icona matita

si selezionerà il passo 5 e si sposterà il cursore dell'Invio Domanda, che da rosso diventerà verde.

Per rendere la domanda definitiva e lavorabile dagli operatori Ebilog si cliccherà su **Fine** (la colonna **Invio Domanda** avrà visualizzato il **SI**).

| Bandi               |                    |                  |                                             |           |                                   |                        |                      |                         |                   |                  |      |
|---------------------|--------------------|------------------|---------------------------------------------|-----------|-----------------------------------|------------------------|----------------------|-------------------------|-------------------|------------------|------|
| Ricerca             | ٩                  | Righe: 5         | e i <del>t</del>                            |           |                                   |                        |                      | C Aggio                 |                   | ova Domana       | α    |
| Bando∀              | CF<br>Beneficiario | Invio<br>Domanda | Esito<br>Controllo<br>Regolarità<br>Azienda | Operatore | Esito Controllo<br>Amministrativo | Benestare<br>Pagamento | Importo<br>Approvato | Pagamento<br>Effettuato | Data<br>Pagamento | Stato<br>Domanda | Azio |
| Laurea<br>2019/2020 | JJFFFF71R29Z129R   | SI               | Irregolare                                  |           | Negativo                          | NO                     |                      | NO                      |                   | Inviata          |      |

**EBILOG |** Ente Bilaterale Nazionale per il settore "Logistica, Trasporto Merci e Spedizione" | Via Locchi, 6 00197 – Roma | Tel. 06.8081582 | C.F. 97690040585 | Ebilog diffida persone fisiche e giuridiche all'utilizzo, non preventivamente concordato, della propria denominazione e del proprio logo, per qualsiasi finalità.

15

R.

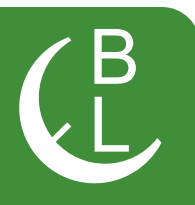

- 2. quando la domanda sarà INVIATA, avremo 5 diversi stati di lavorazione
  - Inviata se l'operatore Ebilog non avrà iniziato a lavorare la domanda

|                     |                    |                  |                                             |           |                                   |                        |                      | _                       | _                 |                  |      |
|---------------------|--------------------|------------------|---------------------------------------------|-----------|-----------------------------------|------------------------|----------------------|-------------------------|-------------------|------------------|------|
| Ricerca             | 9                  | Righe: 5         | e i <del>t</del>                            |           |                                   |                        |                      | C Aggio                 |                   | ova Domana       | a    |
| Bando 🜱             | CF<br>Beneficiario | Invio<br>Domanda | Esito<br>Controllo<br>Regolarità<br>Azienda | Operatore | Esito Controllo<br>Amministrativo | Benestare<br>Pagamento | Importo<br>Approvato | Pagamento<br>Effettuato | Data<br>Pagamento | Stato<br>Domanda | Azic |
| Laurea<br>2019/2020 | JJFFFF71R29Z129R   | SI               | Irregolare                                  |           | Negativo                          | NO                     |                      | NO                      |                   | Inviata          |      |

• In Analisi, se l'operatore Ebilog avrà iniziato a lavorare la domanda

| Bandi                       |                    |                  |                                             |           |                                   |                        |                      |                         |                   |                  |      |
|-----------------------------|--------------------|------------------|---------------------------------------------|-----------|-----------------------------------|------------------------|----------------------|-------------------------|-------------------|------------------|------|
| Ricerca -                   | a                  | Righe: 5         | •                                           |           |                                   |                        |                      | C Aggio                 |                   | ava Domana       | la   |
| Bando 🛩                     | CF<br>Beneficiario | Invio<br>Domanda | Esito<br>Controllo<br>Regolarità<br>Azienda | Operatore | Esito Controllo<br>Amministrativo | Benestare<br>Pagamento | Importo<br>Approvato | Pagamento<br>Effettuato | Data<br>Pagamento | Stato<br>Domanda | Azio |
| Laurea<br>2019/2020         | JJFFFF71R29Z129R   |                  | Irregolare                                  |           | Negativo                          | NO                     |                      | NO                      |                   | In analisi       |      |
| <ul> <li>Precede</li> </ul> | into 🕕 Suecess     | αγο γ            |                                             |           |                                   |                        |                      |                         |                   |                  |      |

e rimarrà in questo stato anche nel caso in cui la domanda fosse completa e regolare ma il datore di lavoro fosse **Irregolare** 

| licerca     |       | Righe:           | 10                | • Bandi:                                    | Seleziona |                                   | •                      | CAS                  | ggiorna                 | Esporta           | Nuova D          | omanda |
|-------------|-------|------------------|-------------------|---------------------------------------------|-----------|-----------------------------------|------------------------|----------------------|-------------------------|-------------------|------------------|--------|
| ognome<br>¥ | Nome  | CF               | Azienda           | Esito<br>Controllo<br>Regolarità<br>Azienda | Operatore | Esito Controllo<br>Amministrativo | Benestare<br>Pagamento | Importo<br>Approvato | Pagamento<br>Effettuato | Data<br>Pagamento | Stato<br>Domanda | Azioni |
| ossi        | Mario | JJFFFF71R29Z129R | Azienda<br>Test 1 | Irregolare                                  |           | Positivo                          | NO                     |                      | NO                      |                   | In analisi       |        |

**EBILOG |** Ente Bilaterale Nazionale per il settore "Logistica, Trasporto Merci e Spedizione" | Via Locchi, 6 00197 – Roma | Tel. 06.8081582 | C.F. 97690040585 | Ebilog diffida persone fisiche e giuridiche all'utilizzo, non preventivamente concordato, della propria denominazione e del proprio logo, per qualsiasi finalità.

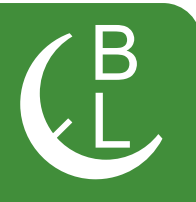

• **Respinta**, se l'operatore Ebilog avrà terminato la lavorazione e questa risultasse incompleta e/o con documentazione errata e/o inidonea

| Bandi               |                    |                  |                                             |           |                                   |                        |                      |                         |                   |                  |      |
|---------------------|--------------------|------------------|---------------------------------------------|-----------|-----------------------------------|------------------------|----------------------|-------------------------|-------------------|------------------|------|
| Ricerca             |                    | Righe: 5         |                                             |           |                                   |                        |                      | C Aggio                 | orna Nu           | ova Domana       | da   |
| Bando 😁             | CF<br>Beneficiario | Invio<br>Domanda | Esito<br>Controllo<br>Regolarità<br>Azienda | Operatore | Esito Controllo<br>Amministrativo | Benestare<br>Pagamento | Importo<br>Approvato | Pagamento<br>Effettuato | Data<br>Pagamento | Stato<br>Domanda | Azio |
| Laurea<br>2019/2020 | JJFFFF71R29Z129R   | 8                | Regolare                                    |           | Negativo                          | NO                     |                      | NO                      |                   | Respinta         |      |
| 2019/2020           | ante 🌒 Success     | ars 4            |                                             |           |                                   |                        |                      |                         |                   |                  |      |

• In Attesa di Pagamento, se l'operatore Ebilog avrà terminato la lavorazione e questa fosse risultata regolare e pagabile

| 3andi               |                    |                  |                                             |           |                                   |                        |                      |                         |                   |                           |      |
|---------------------|--------------------|------------------|---------------------------------------------|-----------|-----------------------------------|------------------------|----------------------|-------------------------|-------------------|---------------------------|------|
| Ricerca             | Q                  | Righe: 5         | •                                           |           |                                   |                        |                      | C Aggio                 | orna Nu           | ova Domande               | •    |
| Bando               | CF<br>Beneficiario | Invio<br>Domanda | Esito<br>Controllo<br>Regolarità<br>Azienda | Operatore | Esito Controllo<br>Amministrativo | Benestare<br>Pagamento | Importo<br>Approvato | Pagamento<br>Effettuato | Data<br>Pagamento | Stato<br>Domanda          | Azic |
| Laurea<br>2019/2020 | JJFFFF71R29Z129R   | <u></u>          | Regolare                                    |           | Positivo                          | SI                     | € 575,00             | NO                      |                   | in attesa di<br>pagamento |      |

• Completata, quando la domanda sarà stata pagata.

| Bandi               |                    |                  |                                             |           |                                   |                        |                      |                         |                   |                  |      |
|---------------------|--------------------|------------------|---------------------------------------------|-----------|-----------------------------------|------------------------|----------------------|-------------------------|-------------------|------------------|------|
| Ricerca             | ٩                  | Righe: 5         | •                                           |           |                                   |                        |                      | C Aggio                 | orma Nu           | ova Domand       | •    |
| Bando 🛩             | CF<br>Beneficiario | Invio<br>Domanda | Esito<br>Controllo<br>Regolarità<br>Azienda | Operatore | Esito Controllo<br>Amministrativo | Benestare<br>Pagamento | Importo<br>Approvato | Pagamento<br>Effettuato | Data<br>Pagamento | Stato<br>Domanda | Azic |
| Laurea<br>2019/2020 | JJFFFF71R29Z129R   | S                | Regulare                                    |           | Positivo                          | 51                     | € 575,00             | si                      | 31/03/2020        | Completata       |      |

**EBILOG |** Ente Bilaterale Nazionale per il settore "Logistica, Trasporto Merci e Spedizione" | Via Locchi, 6 00197 – Roma | Tel. 06.8081582 | C.F. 97690040585 | Ebilog diffida persone fisiche e giuridiche all'utilizzo, non preventivamente concordato, della propria denominazione e del proprio logo, per qualsiasi finalità.